# Tutorial: SiusRank Scoreboard Translations

# How to translate the scoreboard language to another language

#### Intro

In SiusRank there are two different kinds of languages to distinguish.

- 1. The language of the user interface: This language can not be modified and has to be published from SIUS. English, German and Chinese are supported in the moment.
- 2. The language for the scoreboards and reports can be edited from every user to any language. This document describes how to achieve such modifications.

#### **Resources for the languages**

The translation files can be found in the installation directory of SiusRank in the subfolder Resources.

For a typical installation it would look like this:

| 🔋 i 了 | Resources |                                                              |              |
|-------|-----------|--------------------------------------------------------------|--------------|
| File  | Home      | Share View                                                   |              |
| € ⊝   | • •       | ]] → This PC → Local Disk (C:) → SIUS → SiusRank → Resources |              |
|       |           | A                                                            | Barris and A |

In this subfolder there are several files with the name Translations\_yyy.txt. The active file which is used is always the one without any special ending: **Translations.t** 

| Name                         | Date modified    | Туре        | Size   |
|------------------------------|------------------|-------------|--------|
| ReportDefinitions            | 27.01.2015 07:42 | File folder |        |
| ShootEventTemplates          | 27.01.2015 07:42 | File folder |        |
| 퉬 Templates                  | 27.01.2015 07:42 | File folder |        |
| 📓 CharacterNationMapping.txt | 13.11.2014 07:54 | TXT File    | 1 KB   |
| 🔄 EmptyEntryImage.jpg        | 13.11.2014 07:54 | JPEG image  | 3 KB   |
| 尾 EmptyFlag.png              | 13.11.2014 07:54 | PNG image   | 1 KB   |
| Penalties.xml                | 13.11.2014 07:54 | XML File    | 4 KB   |
| 📝 Target.ini                 | 13.11.2014 07:54 | INI File    | 744 KB |
| 📔 Translations.txt           | 13.11.2014 07:54 | TXT File    | 42 KB  |
| Translations_de.txt          | 13.11.2014 07:54 | TXT File    | 34 KB  |
| Translations_FFTir.txt       | 13.11.2014 07:54 | TXT File    | 32 KB  |
| Translations_FR.txt          | 13.11.2014 07:54 | TXT File    | 32 KB  |
| Translations ORIGINAL.txt    | 13.11.2014 07:54 | TXT File    | 31 KB  |

### Adding or editing a language

For a new language just copy an existing Translations\_yyy.txt and rename it to your needs. The files contains record with the following format:

```
461 Abreviation.Other;Rly;Relay
462 Abreviation.Other;Rem;Remarks
463 Abreviation.Other;Rk;Rank
464
```

- Category: The category helps to create sub structures
- Identifier: The identifier is used to identify the right entry in the correct category. If the entry can not be found, the identifier is used as an output.
- Translation: The value which is taken when the entry has been found. This value can be adapted from the customer.

## Activate a language

The active language is always the one which is found in the file Translations.txt. Follow this steps to activate a new language:

- 1. Close SiusRank if its open
- 2. Delete Translations.txt
- 3. Copy the Translations\_yyy.txt u need and rename it to Translations.txt
- 4. Start SiusRank